## How to log into your Microsoft Office 365 account

1. Open Microsoft Office 365. Best way is to search using Google or type in **office.com** into your web browser. Select **sign in.** You should see this welcome page.

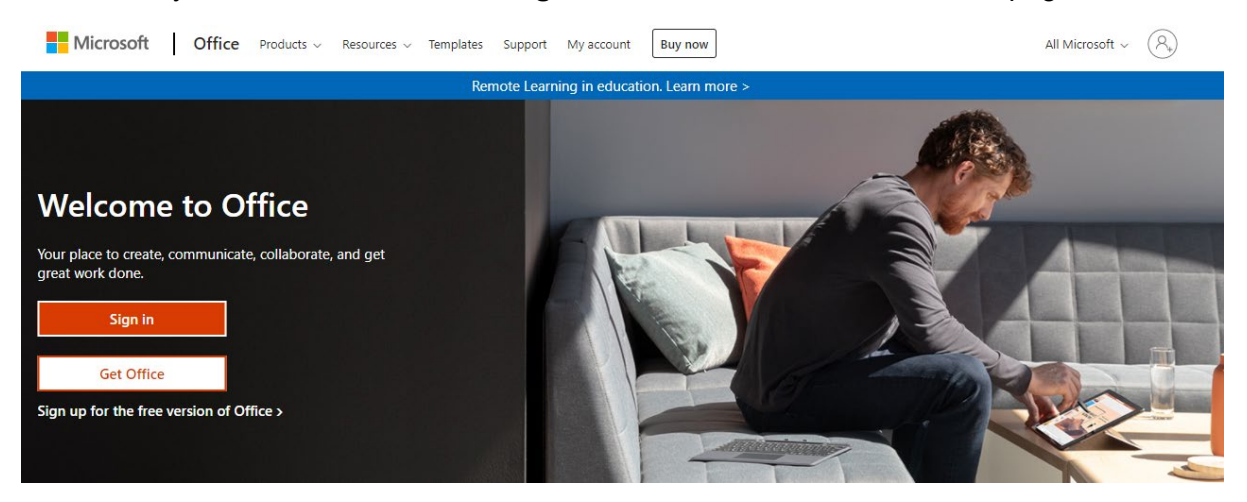

2. Enter your email address and password.

Your email address will be bridgwater and not btc e.g. smithi@bridgwater.ac.uk

3. To access your emails, click on the Outlook app on the left-hand side of the screen.

| III of     | fice 365 |                                                    | ✓ Search                                                                                                    |                                                     |                                                                                                    | ۵    |
|------------|----------|----------------------------------------------------|----------------------------------------------------------------------------------------------------|-----------------------------------------------------|----------------------------------------------------------------------------------------------------|------|
| n I        | 3        | Good afternoon                                     |                                                                                                    |                                                     | Install Offic                                                                                                    | ie 🗸 |
| Ð          | 1        | Recommended                                        |                                                                                                    |                                                     | <                                                                                                    | >    |
| <u>Ev</u>  |          | Mark Nettle sent this<br>4h ago                    | You edited this 2h ago                                                                                                    | Tom Cudbill sent this<br>Yesterday at 16:59         | Vou edited this<br>3h ago                                                                                                    | 0    |
| × <b>-</b> |          |                                                    | Hards ing its particular that a function<br>- the second second sec |                                                     | Control Borring Control BORD<br>The Control Borrison Control Borrison<br>Control Borrison Control Borrison<br>Control Borrison<br>Control Borrison | 4    |
| •<br>•     |          | FPGP Terms of Reference 2020<br>Open file location | Document6<br>bridgwateracuk-my.sharep                                                                                                    | KCSiE2020_Exceptions_20210310<br>Open file location | Governor Meeting Calendar 2021<br>bridgwateracuksharepoin                                                                                                    | Saf  |
| <b>41</b>  |          | All My recent Shared Fav                           | ourites                                                                                                    | 1                                                   | Type to filter list                                                                                                    | oad  |
|            |          | 🗋 🗸 Name                                           |                                                                                                    | Modified ~ Shared by ~                              | Activity ~                                                                                                    |      |